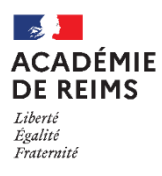

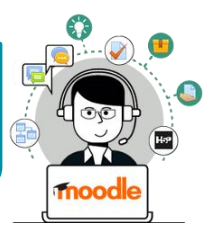

Le format de cours est la manière dont le contenu de votre cours s'affiche. La modification du format d'un cours n'impacte pas le contenu, mais seulement la manière de l'afficher. Ce format peut donc être modifié à tout moment.

**Point de vigilance :** Vous devez apporter une attention particulière à la présentation de votre cours.

## Les principaux formats de cours

| Format "Thé<br>sections. Cha<br>ressources.<br>• 2 affichages<br>- Tout sur<br>une seule<br>page<br>- Chaque<br>section sur<br>une page<br>séparée | matique": Ce format est organisé en<br>acune comprend des activités et des<br>sont possibles:<br>Cours1<br>Debeu de bord / Cours / Explores de cours enseignents / KLEIN STEPHANE / Cours1<br>Section 1<br>Section 2<br>Section 3 | Format "Une section par onglet" : Les sections seront<br>affichées sous forme d'onglets.<br>• Il est possible d'afficher du contenu au-dessus des<br>onglets dans la section 0<br>Cours1<br>Cours1<br>Cours1<br>Section 2 Section 3<br>Section 2<br>Section 2<br>Section 3<br>Section 2<br>Section 3<br>Section 2<br>Section 3<br>Section 2<br>Section 3<br>Section 2<br>Section 3<br>Section 3<br>Secti |
|----------------------------------------------------------------------------------------------------|----------------------------------------------------------------------------------------------------|----------------------------------------------------------------------------------------------------|
| Format "Vue<br>forme de vign<br>• 2 modes d'at<br>- dans une<br>fenêtre<br>surgissante<br>- chaque<br>section sur<br>une page<br>séparée           | en images" : Le cours se présente sous<br>ettes illustrées par des images.<br>ffichage sont possibles :                                                                                                    | Format "Boutons" : Les sections seront affichées sous<br>forme de butons numérotés (ou avec des lettres)<br>• Il est possible de faire des regroupements de boutons<br>avec des intitulés                                                                                                    |
| Format "Cart<br>forme d'une c<br>• 2 modes d'a<br>- dans une<br>fenêtre<br>surgissante<br>- chaque<br>section sur<br>une page<br>séparée           | e mentale" : Le cours se présente sous<br>arte mentale. Chaque section est repliable<br>ffichage sont possibles :                                                                                                    | Format "Activité unique" : Ce format est très particulier.<br>Le cours ne contient qu'une seule activité (un test, un<br>questionnaire, un forum).<br>L'utilisateur entre directement dans l'activité.                                                                                                    |

## Modifier le format de votre cours (ex. format thématique)

- Cliquez sur l'engrenage v pour accéder à l'administration du cours, puis sur le menu "Paramètres"
- 2. Dans la rubrique "Format de cours", sélectionnez le format de votre choix
- Il est conseillé de sélectionner le paramètre "Sections cachées invisibles" pour masquer les sections que vous souhaitez cacher

Les options suivantes dépendent du format que vous sélectionnerez

- **4.** Dans "**Mise en page du contenu**", 2 options sont possibles :
  - Afficher toutes les sections sur une même page
  - Afficher une section par page (dans ce cas, le cours aura une page d'accueil et chaque section s'affichera sur une page avec des boutons de navigation

| ■ Collège Marie Curie Français (fr) ▼                                           | 🌲 admin ac-reims 🔿 🔹                                                                |
|---------------------------------------------------------------------------------|-------------------------------------------------------------------------------------|
| Cours1<br>Tableau de bord / Cours / Espaces de cours enseignants / KLEIN STEPHA | <ul> <li>Paramètres</li> </ul>                                                      |
|                                                                                 | Filtres                                                                             |
| Section 1                                                                       | Coniguration du carrier de notes  Objectifs  Sauvegarde  Restauration               |
| Section 2                                                                       | Importation     Copier cours                                                        |
| Section 3                                                                       | Réinitialiser     Corbeille     Publier sur le campus commun     Supprimer ce cours |
| Documentation Moodle pour cette page                                            | <ul> <li>Plus</li> </ul>                                                            |

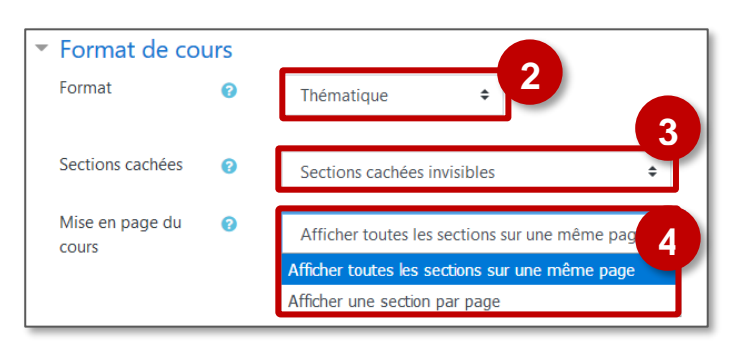